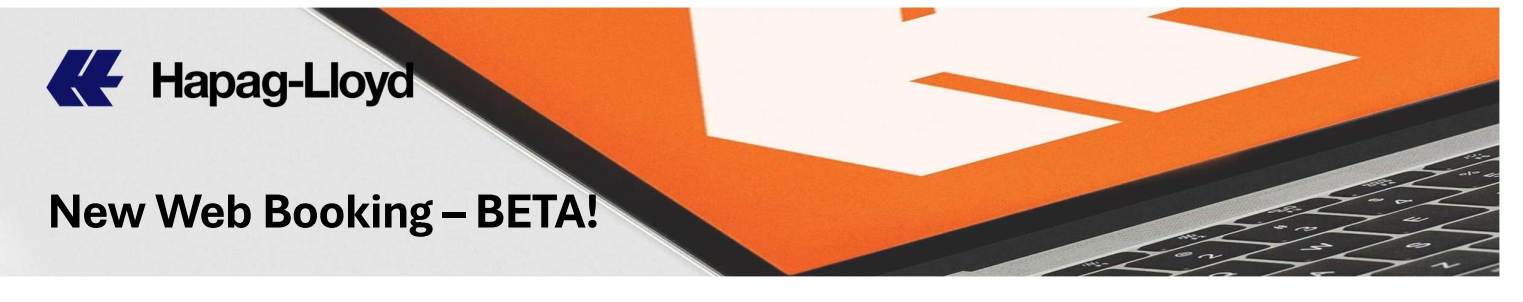

### **New Web Booking - BETA!**

เข้าสู่เว็ปไซต์ ฮาแพค-ลอยด์ <u>www.hapag-lloyd.com</u> ล็อคอินด้วย user id และ password ของคุณ

Log in to HL website **<u>www.hapag-lloyd.com</u>** with your user id & password.

1) เลือกเมนูด้านซ้าย Book และเลือก New Booking Beta NEW

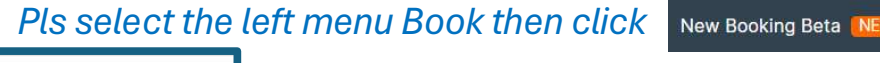

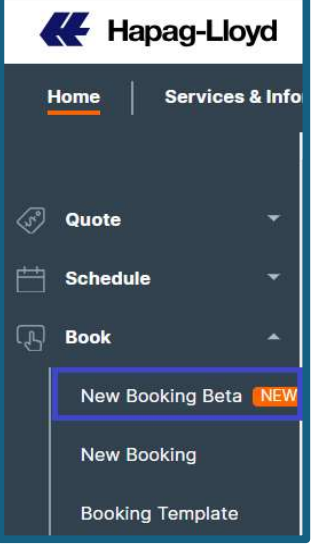

2) ใส่เบอร์ Quotation หรือ Contract Number จากนั้นกด <sup>Confirm</sup> Enter Quotation or Contract Number then click <sub>Confirm</sub>

| Book | ing BETA O About this app                                              |         |
|------|------------------------------------------------------------------------|---------|
|      |                                                                        |         |
|      | Request Routing                                                        |         |
|      | Enter Quotation or Contract Number:     Quotation or Contract Number ① |         |
|      | W1234567HAM                                                            | Confirm |

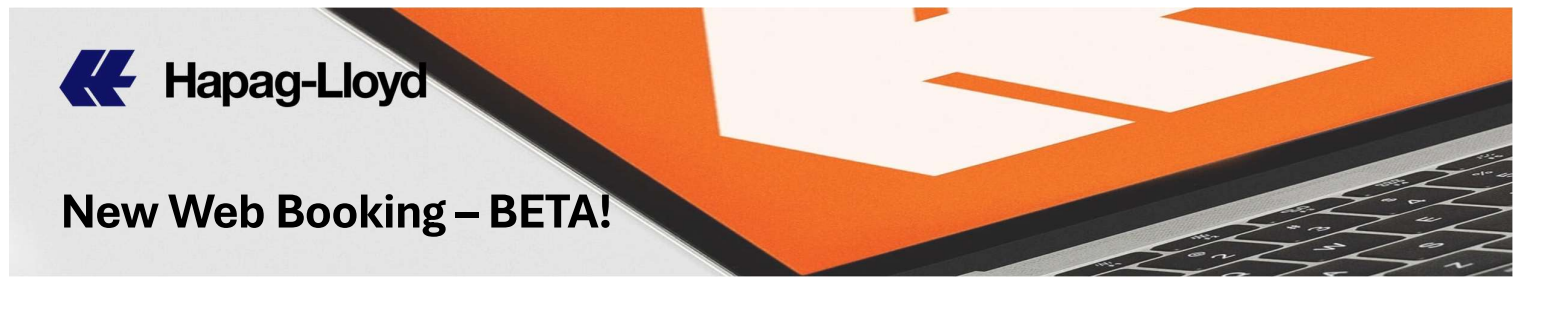

\*\* หากใน Contract rate นั้นๆ มีหลาย Name Account กรุณาระบุ MR code ที่ต้องการใช้กับบุ๊คกิ้งนี้

*If there are many Name Account in your Service Contract, pls identify MR code to use for this booking.* 

| Red | quest Routing                                   |                                                  |          |         |  |
|-----|-------------------------------------------------|--------------------------------------------------|----------|---------|--|
| 5   | Enter Quotation or C<br>Quotation or Contract N | ontract Number:                                  |          |         |  |
|     | W1234567HAI                                     | VI.                                              | ×        | Confirm |  |
|     | Your rate agreement                             | nt is VALID from <b>2024-05-01</b> to <b>202</b> | 25-04-30 |         |  |
|     | MR Code ①                                       |                                                  |          |         |  |
|     | ABCDEF 111                                      | รະນຸ MR code                                     | ×        | Confirm |  |

ระบบจะแสดงรายละเอียดต่างๆ พร้อมทั้งวันที่บังคับใช้และวันหมดอายุ ของ Quotation หรือ Contract Number นั้นๆ

System will show all details including Valid date /Invalidate date of Quotation or Contract Number

| Re | quest Routing                                                                      |   |         |
|----|------------------------------------------------------------------------------------|---|---------|
| 3  | Enter Quotation or Contract Number:<br>Quotation or Contract Number<br>W1234567HAM | × | Confirm |
|    | Your rate agreement is VALID from 2024-05-01 to 2025-04-30                         |   |         |
|    | ABCDEF 111                                                                         | × | Confirm |

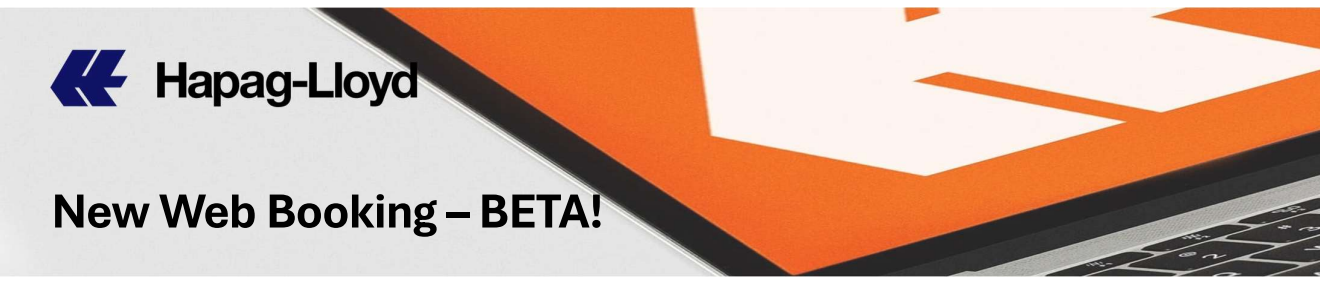

หากใน Contract rate ของคุณมีหลายเส้นทาง คุณสามารถระบุเส้นทาง ได้เองโดยกดเลือกเส้นทางที่ต้องการที่ลูกศรชี้ลง

If your contract rate has multiple routes, you can specify the route manually by pressing the pointing down.

| Start Location            | 🕞 End Location 🥊           | Date of            |
|---------------------------|----------------------------|--------------------|
| Start typing              | Start typing               | 2024-09-04         |
| O Received at your Door   | O Delivered to your Door   | Earliest departure |
| Received at Terminal/Ramp | Delivered to Terminal/Ramp | C Latest arrival   |
| SHENWAN (CNSNW)           | NEW YORK, NY (USNYC)       |                    |
| ANSHUI (CNSJQ)            | JACKSONVILLE, FL (USJAX)   |                    |
| QINHUANGDAO (CNSHP)       | NORFOLK, VA (USORF)        |                    |
| MAFANG (CNSHM)            | WILMINGTON, NC (USILM)     |                    |
| SHEKOU (CNSHK)            | MOBILE, AL (USMOB)         |                    |
| SHIDAO (CNSHD)            | PRINCE RUPERT, BC (CAPRR)  |                    |
| SHANGHAI (CNSHA)          | TACOMA, WA (USTIW)         |                    |
| SANBU, GD (CNSBU)         | VANCOUVER, BC (CAVAN)      |                    |
| RZHAO (CNRZH)             | OAKLAND, CA (USOAK)        |                    |
| ONGQI (CNROQ)             | CHARLESTON, SC (USCHS)     |                    |
| QINZHOU (CNQZH)           | LOS ANGELES, CA (USLAX)    |                    |
| VANTONG (CNNTG)           | HOUSTON, TX (USHOU)        |                    |
| VANSHA (CNNSA)            | SAVANNAH, GA (USSAV)       |                    |
| VANJING (CNNJI)           | LONG BEACH, CA (USLGB)     |                    |
| NINGBO (CNNGB)            | 4                          |                    |
| ANCHANG (CNNCH)           |                            |                    |
| ANHAI (CNNAH)             |                            |                    |
| AOMING (CNMMI)            |                            |                    |
| IANYUNGANG (CNLYG)        |                            |                    |
| UZHOU (CNLUZ)             |                            |                    |
| ONGKOU (CNLKU)            |                            |                    |

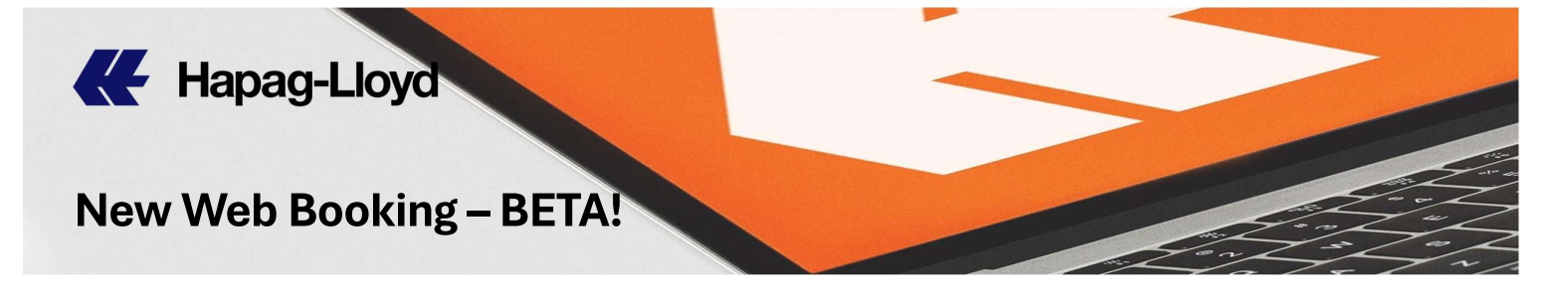

3) ระบุสินค้า หรือเลือกจากใน Contract rate ของคุณ

Pls specify Commodity or you can select by pressing the pointing

down.

| ▣ | Commodity Details     |    |
|---|-----------------------|----|
|   | Commodity             | C. |
|   | Select Commodity Type | -  |
|   | MERCHINERY AND PARTS  |    |

FURNITURE/ACCESSORIES/METAL/HOUSEHO

FAK - Freight All Kind

4) เลือกประเภทของตู้ พร้อมทั้งระบุจำนวน และน้ำหนักของแต่ละตู้ Select cont. type from list, insert Quantity and Cargo Weight per container

| Container Details         |                                          |
|---------------------------|------------------------------------------|
| Container Type            | L.                                       |
| Select from list          | , en en en en en en en en en en en en en |
| 40' GENERAL PURPOSE CONT. |                                          |
| 40' HIGH CUBE             |                                          |

20' GENERAL PURPOSE CONT.

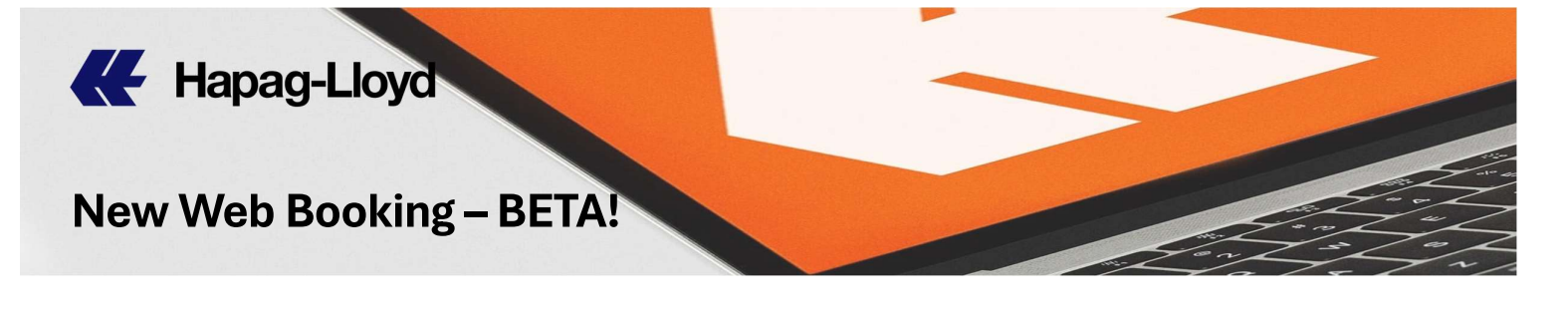

\*\*หากต้องการเพิ่มประเภทตู้อื่นๆ กด <sup>+ Add another container type</sup> If you need to add more container type, pls select + Add another container type

| Co | ontainer Details          |   |     |            |                              |    |              |
|----|---------------------------|---|-----|------------|------------------------------|----|--------------|
|    |                           |   |     | л,         | Л,                           |    |              |
| 1  | Container Type            |   | Qua | antity 🗸 🔨 | Cargo Weight per container 💛 | i. | Select units |
|    | 20' GENERAL PURPOSE CONT. | × |     | ระบจำนวนต้ | ระบุน้ำหนักต่อตู้            | kg | 🖲 kg 🔿 lb    |

\*\*ในกรณีที่เป็นสินค้าอันตราย คุณสามารถกด Yes แล้วกด + Add Dangerous Good เพื่อใส่รายละเอียดของสินค้าอันตราย (!!ในการจองตู้สินค้าอันตราย สามารถ ทำได้เฉพาะการบรรจุสินค้าอันตรายล้วนๆ (ไม่มีสินค้าที่ไม่ใช่สินค้าอันตราย รวมอยู่ในตู้) และจำกัดอยู่ที่ 1 UN Number ต่อตู้ หากคุณต้องการโหลดสินค้า อันตรายมากกว่า 1 UN โปรดใช้ web booking เวอร์ชั่นเดิมของเรา)

If this shipment is DG cargo, pls select Yes then click + Add Dangerous Good to fill DG details (!!DG Bookings are only possible for pure DG loads (<u>no non-DG Cargo</u>) in standard and reefer containers. As for now Dangerous Booking is limited to 1 UN Number per container. If you want to ship more than 1 UN Number, please use our Classic)

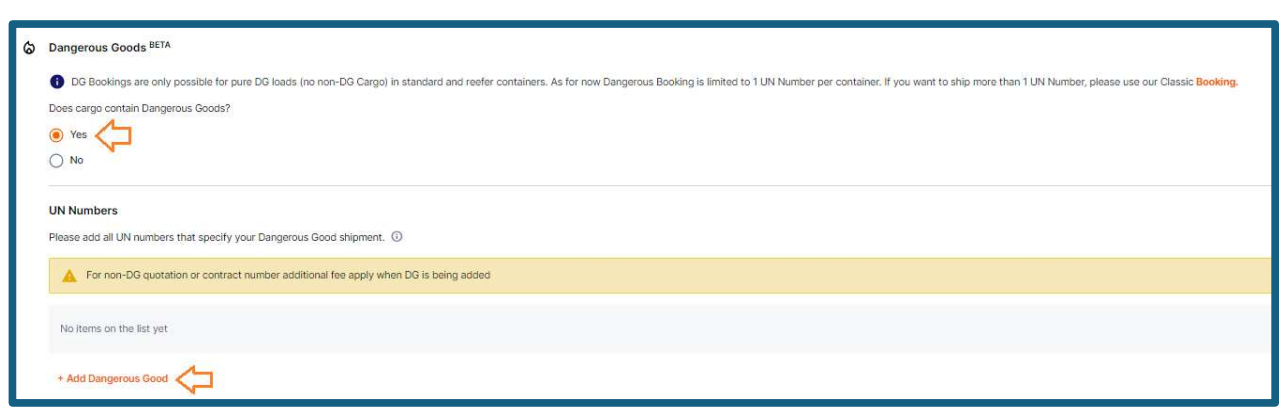

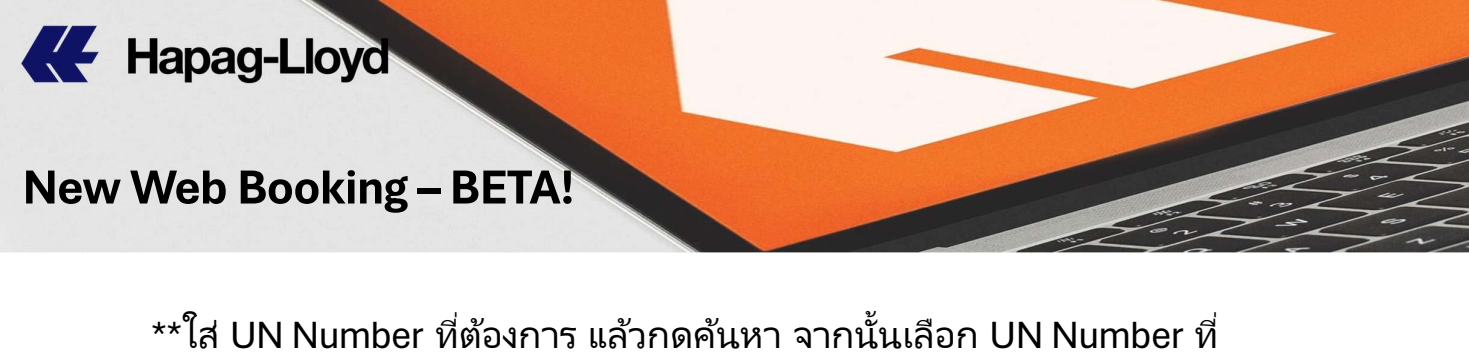

| ปรากฏในตาราง แล้วกด                                                                                   |
|----------------------------------------------------------------------------------------------------|
| Enter UN Number then click search, select UN Number from the                                          |
| table, then click                                                                                     |
| Dangerous Goods Classification                                                                        |
| For non-DG quotation or contract number additional fee apply when DG is being added                   |
| IMDG Code Amendment UN Number                                                                         |
| 41-22 - Enter 4 digits Q                                                                              |
| **กด Add DG Description เพื่อกรอกข้อมูลสินค้าอันตราย จากนั้นกด <sup>Continue</sup>                    |
| Click Add DG Description to enter DG details, then click Continue                                     |
| DG description                                                                                        |
| C ENVIRONMENTALLY HAZARDOUS SUBSTANCE, LIQUID, N.O.S.<br>UN 3082 • Class 9 • Packing III • IMDG 41-22 |
| Add DG Description                                                                                    |

# Hapag-Lloyd

## New Web Booking – BETA!

| uie 3082                                                                                                    |                                                                                                    |                                                                                    |                               | G Komphanie Chief |
|----------------------------------------------------------------------------------------------------|----------------------------------------------------------------------------------------------------|------------------------------------------------------------------------------------|-------------------------------|-------------------|
| Dangerous Goods Des<br>UN 3082 - ENVIRONMEN                                                                                 | cription<br>TALLY HAZARDOUS SUBST                                                                     | ANCE, LIQUID, N.O.S.                                                               |                               |                   |
| General Information                                                                                                    |                                                                                                    |                                                                                    |                               |                   |
| UN Number<br>3082                                                                                                    | Proper Shipping Name (PS<br>ENVIRONMENTALLY HAZ<br>N.O.S.                                             | NI<br>ARDOUS SUBSTANCE, LIQUID,                                                    | IMDG Code Amlendment<br>41-22 |                   |
| IMO Class<br>9                                                                                                    | Sub hazant 1                                                                                          | Sub hazard 2<br>+                                                                  | Variant                       |                   |
| Packing Group (PG)<br>III                                                                                                   | Technical Name<br>Type_                                                                               |                                                                                    |                               |                   |
| Marine Pollutant (MP)                                                                                                    | Limited Quantity (LQ)                                                                                 | Excepted Quantity (EQ)                                                             |                               |                   |
| <ul> <li>In case the DG carpo to<br/>USA (49 CFR 172.101 Ap<br/>Quantities) please enter<br/>information" field.</li> </ul> | m is subject to the reportable o<br>pendix A - List of Hazardous S<br>a additional booking informatio | uanity requirements of the<br>ubstances and Reportable<br>on in the "Additional DG |                               |                   |
| Packaging                                                                                                    |                                                                                                    |                                                                                    |                               |                   |
| Outer Pack. Quantity                                                                                                    | IMO Fackaging Code                                                                                    |                                                                                    | Outer Packaging Description   |                   |
| Enter count                                                                                                    | Solect                                                                                                |                                                                                    | • Typn                        |                   |
| Innas Back, Outpatility                                                                                                    | Innier Dahlbachen Metropial                                                                           |                                                                                    |                               | 07.35             |
| Enter court                                                                                                    | Select                                                                                                |                                                                                    |                               |                   |
| Contract Science (Sec.                                                                                                    | Hereichen 2                                                                                           |                                                                                    |                               |                   |
| UN Packaging Code                                                                                                    |                                                                                                    |                                                                                    |                               |                   |
| SHOCI                                                                                                    |                                                                                                    |                                                                                    |                               |                   |
| Weight Unit in kg +<br>DB Bross Weight ()<br>1000                                                                           | DG Not Weight                                                                                         | kg                                                                                 |                               |                   |
| Emergency Contact Infor                                                                                                    | mation                                                                                                |                                                                                    |                               |                   |
|                                                                                                    |                                                                                                    |                                                                                    |                               |                   |
| Emergency Service Provider                                                                                                  |                                                                                                    | Country code                                                                       | Phone number                  |                   |
|                                                                                                    |                                                                                                    | enter number                                                                       | enter number                  |                   |
| Emergency Service Provider                                                                                                  | Contract Reference                                                                                    |                                                                                    |                               |                   |
| enter the Contract Referen                                                                                                  |                                                                                                    |                                                                                    |                               |                   |
| Additional DG Informatio                                                                                                    | n and Other Requests                                                                                  |                                                                                    |                               |                   |
| General Comments (optional                                                                                                  | de la                                                                                                 |                                                                                    |                               |                   |
| Enter Comments                                                                                                    |                                                                                                    |                                                                                    |                               |                   |
|                                                                                                    |                                                                                                    |                                                                                    | 0                             |                   |
|                                                                                                    |                                                                                                    |                                                                                    |                               |                   |
|                                                                                                    |                                                                                                    |                                                                                    |                               | Cancel Continue   |

# K Hapag-Lloyd New Web Booking – BETA!

5) เลือกตารางเรือที่ต้องการ แล้วกด <u>continue</u> (กรุณาเลือก ตารางเรือที่ตรง กับ Quotation or Contract Number ของคุณทั้งเส้นทางการเดินเรือ และวันที่มีผลบังคับใช้) Select preferred schedule then click <u>continue</u> (pls select schedule match with your Quotation or Contract Number)

\*\*ตารางเรือที่ทึบ (ไม่สามารถเลือกได้) คือตารางเรือที่ไม่มีที่ว่างแล้ว

#### You can select schedule that space open

| No space<br>14 Sep 2024<br>POL: LARM CHABANO, THICH<br>14 TEX: GABBELAA [DTB] + 14 AA7 HOMOLYLDORESS [DOLE]                    | 43 days<br>vix: ShiGAPORE, SOSN | 27 Oct 2024 POD: CHARLESTON, SC, USCHS Curdinus Curdinus  | TES |
|----------------------------------------------------------------------------------------------------|---------------------------------|-----------------------------------------------------------|-----|
| 20 Sep 2024<br>POL: LARM CHARNO, THLCH<br>>> ECS_ONE AVUS                                                                      | 62 days                         | 22 Nov 2024 POD: CHARLESTON, SC, USCHS Continue Continue  | TES |
| No space           20 Sep 2024           POUL LARM CHARANO, THICH           > ECS         ONE APUS           OTE         > AA7 | 44 days<br>vie: SNOAPORE SOSN   | 04 Nov 2024<br>POD: CHARLESTON, SC, USCHS<br>Curt OFF DAT | TES |

\*\* คุณสามารถเช็ค Cut-off time ของเรือลำที่คุณต้องการได้ โดยกด 🗖 cut off dates

\_\_\_\_\_

You can check Cut-off time of vessel by click 🗖 CUT OFF DATES

| No space                  |                     |                           | Documentation  | 16 Sep 2024 12:00<br>pm |
|---------------------------|---------------------|---------------------------|----------------|-------------------------|
| 20 Sep 2024               | 44 days             | 04 Nov 2                  | VGM Cut-off    | 17 Sep 2024 7:00 am     |
| POLI LAFM CHARANG, THI CH | VAL SINGADODE SOSIN | DOD: CHADLESTON SC LISCH  | FCL Cut-off    | 17 Sep 2024 7:00 am     |
|                           |                     |                           | Reefer Cut-off | 17 Sep 2024 7:00 am     |
|                           |                     |                           | DG Cut-off     | 17 Sep 2024 7:00 am     |
|                           |                     |                           | OOG Cut-off    | 17 Sep 2024 7:00 am     |
|                           |                     |                           |                | Ok                      |
| 20 Sep 2024               | 62 days             | 22 Nov 2                  |                |                         |
| POLI LAEM CHARANG, THI CH |                     | DOD: CHABLESTON SC LISCHS |                | JT OFF DATES            |
|                           |                     |                           | -              | Continue                |

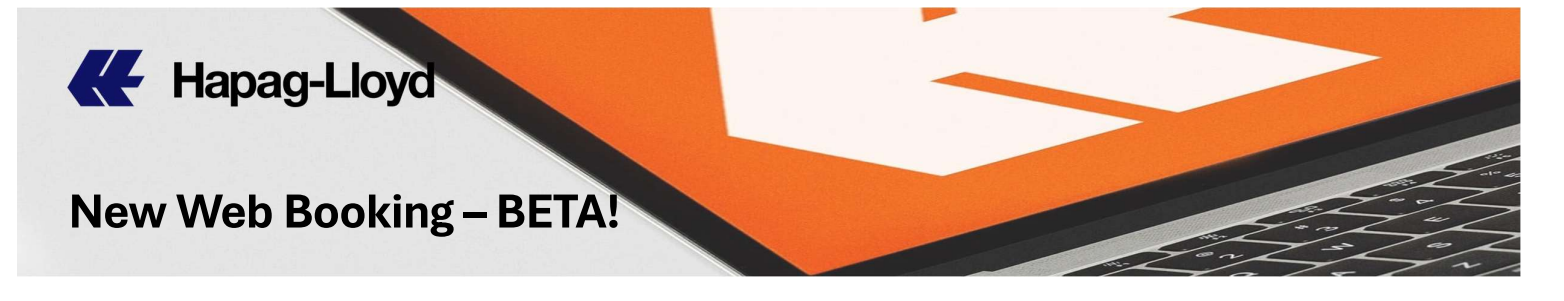

6) เลือกวันที่ต้องการรับตู้เปล่าจาก ปฏิทิน แล้วกด OK

Select Pick up date from Calendar then click OK

| er Pick-up Date |              |     |      |     |     |     | Ł    |
|-----------------|--------------|-----|------|-----|-----|-----|------|
| 09-13           |              |     |      |     |     |     | Ċ    |
|                 | 2024<br>Fri, | Sep | 13   |     |     |     |      |
|                 | <            | Sep | temb | er  | > < | 202 | 24 ) |
|                 | Sun          | Mon | Tue  | Wed | Thu | Fri | Sat  |
|                 | 1            | 2   | 3    | 4   | 5   | 6   | 7    |
|                 | 8            | 9   | 10   | 11  | 12  | 13  | 14   |
|                 | 15           | 16  | 17   | 18  | 19  | 20  | 21   |
|                 | 22           | 23  | 24   | 25  | 26  | 27  | 28   |
|                 | 1999         | 201 |      |     |     |     |      |

7) กรอกรายละเอียดสินค้า (สำหรับช่องพิกัดสินค้า หาก Contract Rate ของคุณระบุพิกัดสินค้า จำเป็นต้องกรอกในช่องนี้ด้วย) แล้วกด <sup>continue</sup> Enter cargo description (For HS Code, need only indicated in your Contract Rate), then click <sup>continue</sup>

| General Cargo Description for All Containers |                   |  |  |
|----------------------------------------------|-------------------|--|--|
|                                              |                   |  |  |
| Cargo Description                            |                   |  |  |
| Cargo Description<br>HS Code (optional)      | Cargo description |  |  |

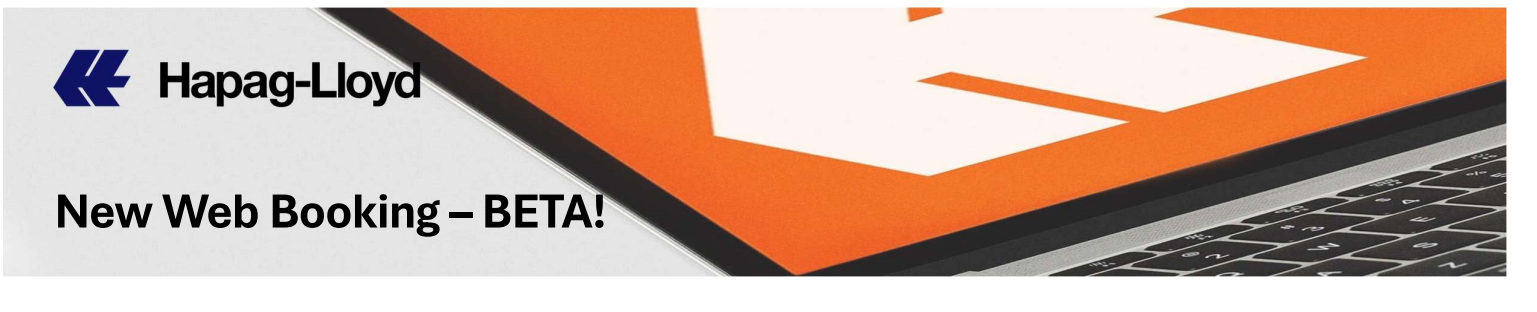

#### Reefer Container

\*\*ตู้สินค้าที่ต้องการควบคุมอุณหภูมิ จำเป็นต้องกรอกข้อมูลในส่วนนี้ด้วย

\*\*If Reefer container, need to enter Reefer Setting (Temperature/Ventilation/Dehumidification)

| Reefer Settings       |                                                     |                       |           |
|-----------------------|-----------------------------------------------------|-----------------------|-----------|
| Temperature           | Ventilation CLOSED                                  | Dehumidification      | OFF       |
| Temporature Setpoint  | Freah Air Sucharge<br>0 mSAh<br>5 mSAh Henrial arry | Max, Rotative HumicRy |           |
| Merc 35 °C Marc 30 °C | Mircl with Mircl with                               |                       | Marc Malk |

\*\*โดยปกติ เราจะไม่ทำการเซ็ท precool ให้กับลูกค้า หากลูกค้าต้องการเซ็ท precool กรุณาส่งเมลที่ **thailand@service.hlag.com** 

\*\*Usually we will not set precool, if you would like to set "precool", pls send your requirement to mail **thailand@service.hlag.com** 

#### SCAC & CAN-8000 code

\*\*ในกรณีสินค้าที่ไปอเมริกา และแคนาดา จำเป็นต้องมีการส่งข้อมูลให้กับ ศุลกากรปลายทางก่อนเรือเข้าที่ต้นทาง กรุณาระบุประเภทของการส่ง ดังต่อไปนี้

Shipments to America & Canada, you need to submit US or Canada Customs before vessel arrival at THLCH, please specify the type of submission as below;

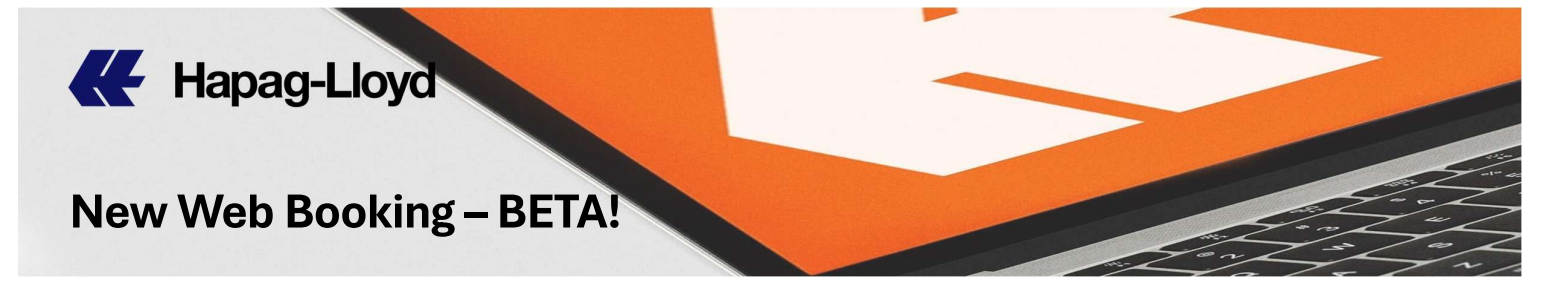

 หากคุณเป็นลูกค้าโดยตรง (ชื่อบนใบตราส่งสินค้าเป็นชื่อของคุณเอง) กรุณาเลือก (

 Idon't know / I don't need House Bills of Lading

If you are Direct Shipper, pls select () I don't know / I don't need House Bills of Lading

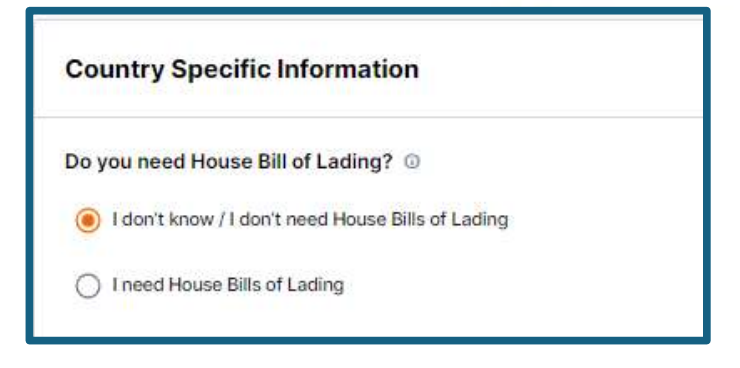

 หากคุณออกใบตราส่งสินค้าให้กับลูกค้าของคุณเอง แต่ไม่ได้เป็นผู้ส่ง ข้อมูล (ให้สายเรือส่งให้) กรุณาเลือก (Ineed House Bills of Lading และระบุจำนวน H B/L ที่คุณออกให้กับลูกค้า

If you issue B/L to customer but Non-Self-filer, pls select ( Ineed House Bills of Lading

& specify number of H B/L that you issued to your customer.

| Country Specific Information                                   |             |                                  |
|----------------------------------------------------------------|-------------|----------------------------------|
| Do you need House Bill of Lading? ③                            |             |                                  |
| O I don't know / I don't need House Bills of Lading            |             |                                  |
| I need House Bills of Lading                                   |             |                                  |
| Select one of the below options for Canada House Bills of      | of Lading © |                                  |
| O I'm a self filer. Canada required CAN 8000 code is:          |             | ٥                                |
| I would like Hapag-Lloyd to file House Bills of Lading. I need | 1           | House Bill(s) of Lading per B/L. |
|                                                                |             |                                  |
| Select one of the below options for US House Bills of Lac      | ding 🛈      |                                  |
| I'm a self filer. US required SCAC code is:                    |             | 0                                |
| 2                                                              |             |                                  |

New Web Booking BETA!

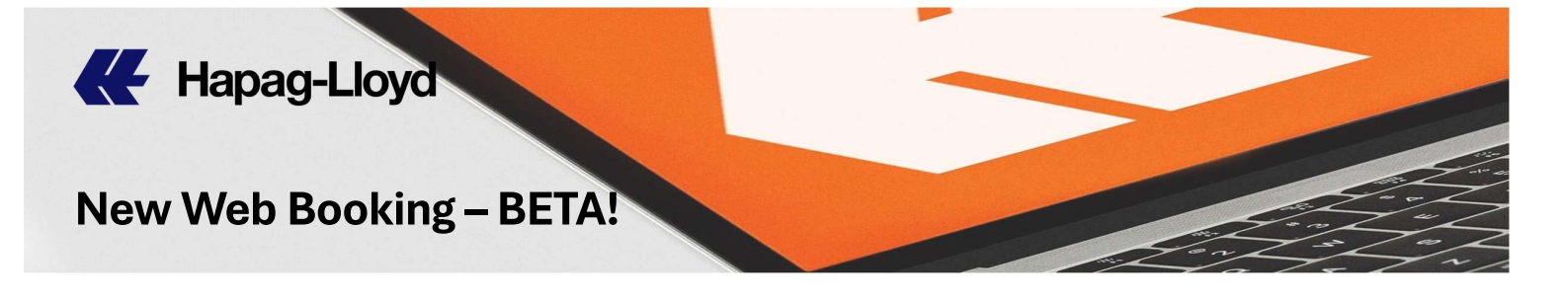

 หากคุณออกใบตราส่งสินค้าให้กับลูกค้าของคุณ และเป็นผู้ส่งข้อมูลเอง กรุณาเลือก 
 Ineed House Bills of Lading และระบุ Can-8000 code และ SCAC code ของคุณ

If you issue B/L to customer & you are Self-filer, pls select (Ineed House Bills of Lading then specific your Can-8000 code & SCAC code

| Country Specific Information                                                                        |
|----------------------------------------------------------------------------------------------------|
| Do you need House Bill of Lading?                                                                   |
| O I don't know / I don't need House Bills of Lading                                                 |
| I need House Bills of Lading                                                                        |
| Select one of the below options for Canada House Bills of Lading (0)                                |
| I'm a self filer. Canada required CAN 8000 code is:                                                 |
| O I would like Hapag-Lloyd to file House Bills of Lading. I need T House Bill(s) of Lading per B/L. |
| Select one of the below options for US House Bills of Lading ©                                      |
| <ul> <li>I'm a self filer. US required SCAC code is:</li> <li>ত হল্য SCAC code</li> </ul>           |
| I would like Hapag-Lloyd to file House Bills of Lading. I need House Bill(s) of Lading per B/L.     |

#### New Web Booking – BETA!

Hapag-Lloyd

 หากคุณเป็นผู้ออกใบตราส่งสินค้า (B/L) ให้กับลูกค้าของคุณ และเป็นผู้ ส่งข้อมูลเอง เพียงอย่างใดอย่างหนึ่ง กรุณาเลือก 
 Ineed House Bills of Lading
 และระบุ Can-8000 code หรือ SCAC code ของคุณ

If you issue B/L to customer & you are Self-filer, but not submit for both, pls select Interd House Bills of Lading then specific your Can-8000 code or SCAC code that you have authorization

| Country Specific Information                                                                          |
|----------------------------------------------------------------------------------------------------|
| Do you need House Bill of Lading? ①                                                                   |
| O I don't know / I don't need House Bills of Lading                                                   |
| I need House Bills of Lading                                                                          |
| Select one of the below options for Canada House Bills of Lading <sup>(i)</sup>                       |
| O I'm a self filer. Canada required CAN 8000 code is:                                                 |
| I would like Hapag-Lloyd to file House Bills of Lading. I need     House Bill(s) of Lading per B/L. ③ |
| Select one of the below options for US House Bills of Lading                                          |
| <ul> <li>I'm a self filer. US required SCAC code is:</li> <li>SCAC CODE</li> </ul>                    |
| I would like Hapag-Lloyd to file House Bills of Lading. I need 1 House Bill(s) of Lading per B/L.     |

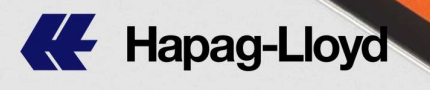

#### New Web Booking – BETA!

#### Optional requirement

หากคุณต้องการระบุข้อจำกัดพิเศษสำหรับสินค้า และตู้ของคุณ กรุณา กดไปที่ Optional requirements เพื่อระบุข้อมูลที่ต้องการ If you would like to specify special Container & Cargo, please click Optional requirements to enter your requirement.

| onal Container and Cargo Requirements                                |                               |                  |      |
|----------------------------------------------------------------------|-------------------------------|------------------|------|
|                                                                      |                               |                  | Con  |
| Optional requirements                                                |                               |                  |      |
| Special Cargo Information                                            | sharacteristics or attributes |                  |      |
| <ul> <li>High Value Cargo</li> <li>Flexi Bag / Flexi Tank</li> </ul> | Trial Shipment                | Exhibition Cargo |      |
| Surcharges may apply.                                                |                               |                  |      |
| Stowage Requirements<br>Cargo needs to be placed in specifi          | c part of the vessel          |                  |      |
| Above or under deck location*                                        | Away from heat                |                  |      |
| Surcharges may apply. Read more                                      |                               |                  |      |
| L                                                                    |                               | Cancel           | Save |

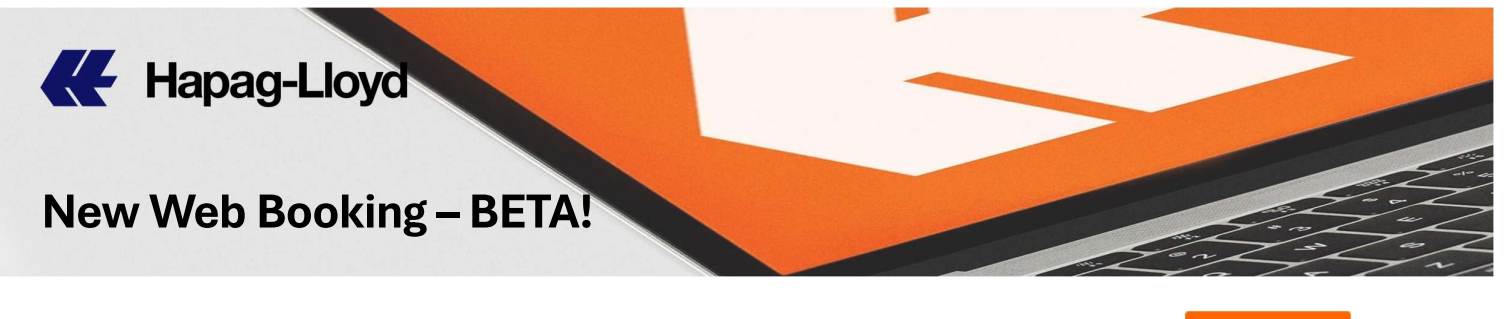

8) ตรวจสอบข้อมูลสำหรับการรับ Booking Confirmation แล้วกด <sup>Submit Booking</sup> Check details before submitting booking, then click Submit Booking

| Review and Confirm                                         |                             |                        |                |
|------------------------------------------------------------|-----------------------------|------------------------|----------------|
| Contact<br>ABC                                             | Phone (optional)<br>1234567 | Email<br>abc@gmail.com |                |
| Your customer reference number (optional)<br>Code / number |                             |                        |                |
|                                                            |                             |                        | Submit Booking |

9) คุณจะได้รับ Booking Number และจะได้รับ Booking Confirmation ทางอีเมล์หลังจาก rate & space ได้รับการยืนยัน

Booking Number will be showed, and Booking Confirmation will be sent you once rate & space have been confirmed.

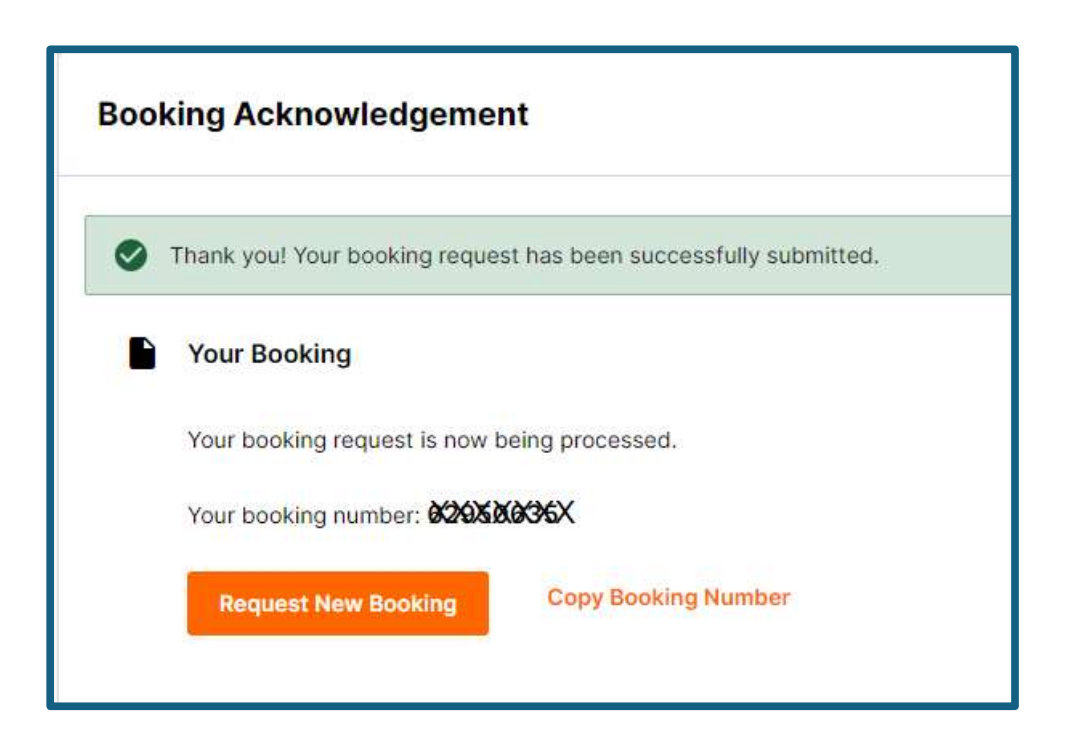

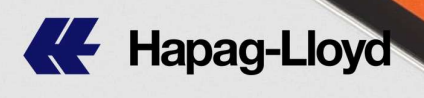

#### New Web Booking – BETA!

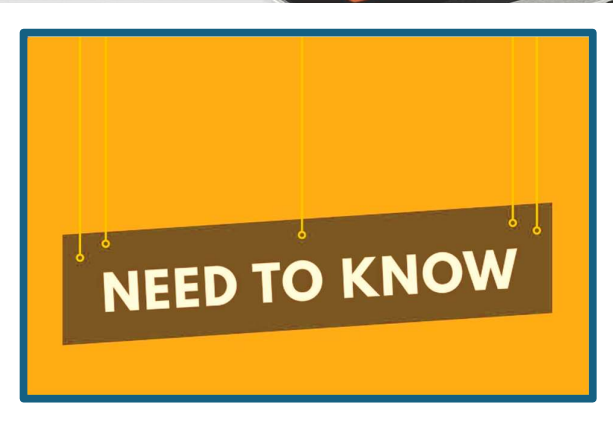

\*\* คุณสามารถยกเลิกการจองได้ล่วงหน้าอย่างน้อย 7 วันก่อนเรือออกโดยไม่มีค่าใช้จ่ายใน การยกเลิกการจอง (เฉพาะบุ๊คกิ้งทั่วไป <u>ไม่ใช QQ Spot shipment</u>) โดยเข้าไปยกเลิก การจองได้ที่เว็บไซต์ หัวข้อ "Booking Amendment"

You can cancel your booking at least 7 days before ETD without Booking Cancellation Charge. (Only for regular bookings, <u>not include QQ Spot bookings</u>) by going to cancel your booking at the website under "Booking Amendment"

| ค่าปรับการยกเลิกการจอง<br>Booking Cancellation Charge | ยกเลิกการจอง<br>น้อยกว่า 7 วันก่อนเรือออก<br>Cancel booking<br>less than 7 days before ETD |
|-------------------------------------------------------|--------------------------------------------------------------------------------------------|
| บุ๊คกิ้งทั่วไป<br><i>(</i> Regular Booking)           | USD 100/TEU                                                                                |

| ค่าปรับ<br>การยกเลิกการจอง<br>Booking Cancellation<br>Charge | ยกเลิกการจอง มากกว่า <b>10</b> วัน<br>ก่อนเรือออก (ต่อตู้)<br>Cancel booking more than 10 days<br>before ETD (per container) | ยกเลิกการจอง น้อยกว่า 10 วัน<br>ก่อนเรือออก (ต่อตู้)<br>Cancel booking less than 10 days<br>before ETD (per container) |
|--------------------------------------------------------------|----------------------------------------------------------------------------------------------------|----------------------------------------------------------------------------------------------------|
| บุ๊คกิ้ง QQ Spot                                             | 5% ของค่าขนส่งทางทะเล +<br>ค่าธรรมเนียมการกู้คืนเชื้อเพลิงทางทะเล<br>สูงสุด USD 1,200 และชั้นต่ำ USD 100                     | 10% ของค่าขนส่งทางทะเล +<br>ค่าธรรมเนียมการกู้คืนเชื้อเพลิงทางทะเล<br>สูงสุด USD 1,200 และขั้นต่ำ USD 100              |
| QQ Spot Booking                                              | 5% of Sea Freight + Marine Fuel<br>Recovery Surcharge with<br>Max. USD 1200 & Min. USD 100                                   | <i>10</i> % of Sea Freight + Marine Fuel<br>Recovery Surcharge with<br>Max. USD 1200 & Min. USD 100                    |